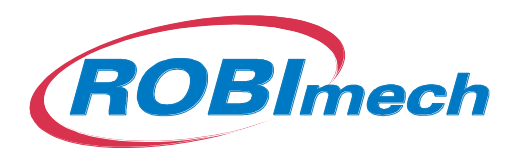

## Bildskärm 7-SP Inställningar om inspelning startar automatiskt

Förberedelser. Behöver inte göras om det bara är den automatiska inspelningen som skall stängas av. Bara om bildskärmen har varit oanvänd i flera veckor är detta nödvändigt.

- 1. Ladda Bildskärmen 3 timmar för att klockans batteri skall bli laddat. Annars tappar den datuminställningen om batteriet i bildskärmen är urladdat. Stäng gärna av skärmen med **power**-knappen under laddningen.
- Sänk ljudnivån till 0.
   Bildskärmens MENU-knapp. Välj rödmarkerad MONITOR med vänster-pil och kvittera med Välj Volume med nedåt-pil och minska volymen till 0 med vänster-pil.
- 3. Sätt på Starta skärmen med **power** knappen om den inte startar automatiskt. Vänta några sekunder för att kolla om inspelningen startar. Stoppa inspelningen med knappen längst ner till vänster på bildskärmen som blinkar rött/grönt. Inspelningen startar varje gång man går tillbaka till visning av bild!! tills inspelning stoppats. (nedan)
- 4. Tryck på fjärrkontrollens **B-knapp** för att välja rätt videokanal och få 1 bild på skärmen.
- 5. Ställ in rätt tid.
  - a. Tryck på bildskärmens/fjärrkontrollens **MENU**-knapp och tryck på bildskärmens/fjärrkontrollens **högerpil** så **DVR blir röd**.
  - b. Tryck på 🐵
  - c. Tryck på bildskärmens/fjärrkontrollens högerpil tills "System" visas. Tryck på
  - d. Tryck på bildskärmens/fjärrkontrollens högerpil tills "Time" visas. Tryck på 💿
  - e. Ställ in rätt tid. Kvittera med **OK/AV** på fjärrkontrollen eller bildskärmens 🐵 .

## Inställning för att inspelning inte skall starta när bildskärmen startas

 Tryck på bildskärmens MENU-knapp och tryck på bildskärmens högerpil så DVR blir röd. Tryck på

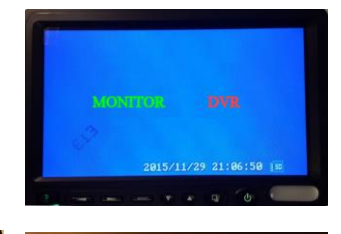

7. Tryck på högerpil tills "REC Setting" visas

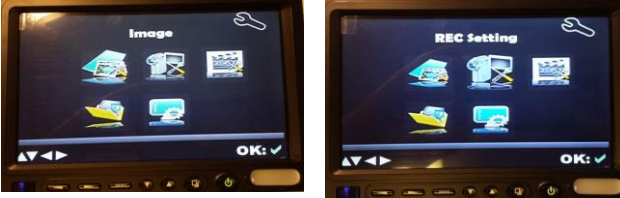

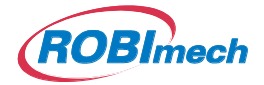

- 8. Tryck på bildskärmens 🖾 tills "Scheduled Time" visas
- 9. Tryck på
- 10. Ställ in start/stopptid långt fram genom att backa tiden under 0 till år 62 resp.
  år 63.

Inställning med **pil upp/ner** och val av tid med **pil höger/vänster**. 11. Kvittera med 🐵 . Man kommer då tillbaka till "**Scheduled Time**".

- 12. Tryck på bildskärmens MENU-knapp för att backa till "REC Settings".
- 13. Tryck på bildskärmens högerpil tills "REC.Mode>Scheduled" visas.
- 14. Kvittera med 🖾 . Man kommer då tillbaka till "**REC.Mode**".
- 15. Backa tillbaka med bildskärmens **MENU**-knapp. Bild från kameran visas nu.
- 16. Prova att slå på/av strömmen flera gånger för att kolla att inspelning ej startar. Vid påslag vänta tills datumet kommer upp innan strömmen stängs av.

## Ytterligare inställningar.

17. Testa inspelning. Tryck på fjärrkontrollens **REC**-knapp för att starta och stoppa. Kolla uppspelningen. **MENU-DVR-PLAYBACK**.

För bästa inspelningskvalitiet, ställ in:

- MENU>Högerpil>DVR>OK/AV>IMAGE>OK/AV> Quality: High Framrate: 30 Resolution: D1
- 19. MENU>Monitor>OK/AV Brightness: 60 Contrast: 50 Saturation: 50 Hue: 50 Volume: 0

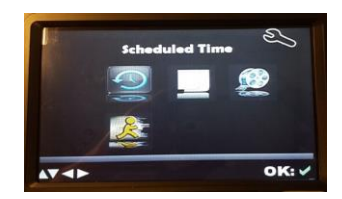

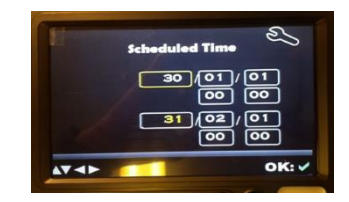

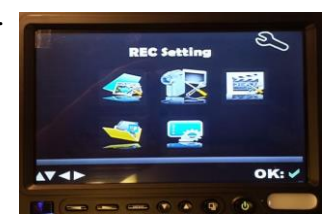

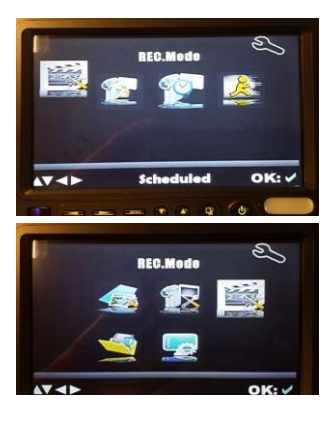

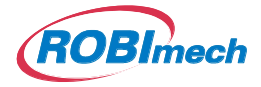

20. (På vissa modeller om Auto Brightness finns, tryck:) MENU> MENU> MENU> MENU> MENU> MENU> MENU> Auto-Brightness: OFF